## Subscribe to the MTACC Calendar using iCal

## Mobile or Tablet

- Open Calendar app on Apple device
- Click "Calendars"
- Click "Add Calendar"
- Click "Add Subscription Calendar"
- Copy and paste this link into the Subscription URL box "<u>https://calendar.google.com/</u> calendar/ical/mtacconline1931%40gmail.com/public/basic.ics"
- Click "Subscribe"

## Desktop

- Open Calendar app on laptop or desktop computer
- Click "File"
- Click "New Calendar Subscription"
- Copy and paste this link into the Subscription URL box "<u>https://calendar.google.com/</u> <u>calendar/ical/mtacconline1931%40gmail.com/public/basic.ics</u>"
- Click "Subscribe"